# FLIR®

# **Quick Connection Guide**

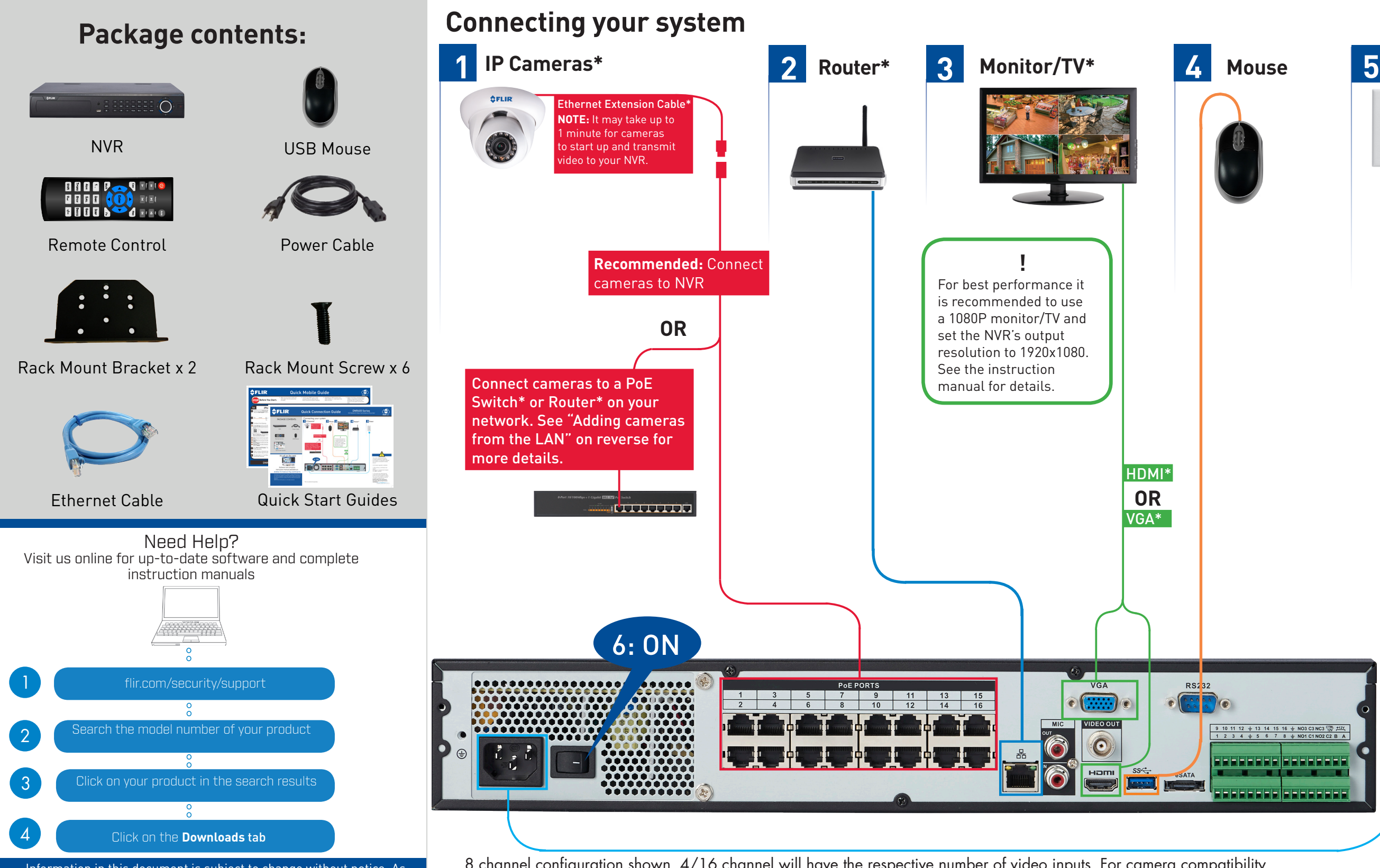

Information in this document is subject to change without notice. As our products are subject to continuous improvement, FLIR Systems, Inc. and our subsidiaries reserve the right to modify product design, specifications and prices, without notice and without incurring any obligation.

E&OE © 2016 FLIR Systems, Inc. All rights reserved.

8 channel configuration shown. 4/16 channel will have the respective number of video inputs. For camera compatibility information, visit www.flir.com/security/support \*Not included/sold separately.

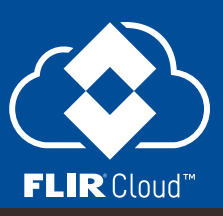

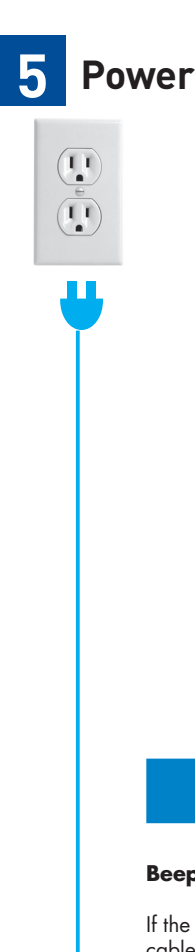

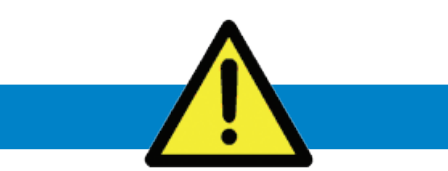

### Beeping

If the system is beeping after startup, the Ethernet cable may not be connected or the system may not be connected to the Internet.

### To stop the beeping:

1. Connect an Ethernet cable from the system to your router and restart the system. **OR** 2. Right click and click **Disable Beep**.

### **Firmware Update**

This system features automatic firmware upgrades for enhanced functionality. It is required to upgrade your system to the latest firmware version.

If a firmware upgrade is available:

1. After startup, a notification will appear asking you to upgrade the firmware. Click **OK** to upgrade.

2. The system will download and install the firmware upgrade. Wait for the firmware update to complete. The system may restart during the firmware upgrade process.

DO NOT power off or disconnect the power cable during firmware installation.

# FLIR®

# **Quick Connection Guide**

# Using the mouse

## Left-click:

- Click to open the Navigation Bar. Right-click to close the Navigation Bar.
- During split-screen display mode: Click an individual channel to view it in full-screen. Click again to return to the split-screen display mode.
- While navigating menus: Click to open a menu option.

## **Right-click:**

- **During live view:** Right-click anywhere on the screen to open the Quick Menu.
- Within system menus: Right-click to exit menus.

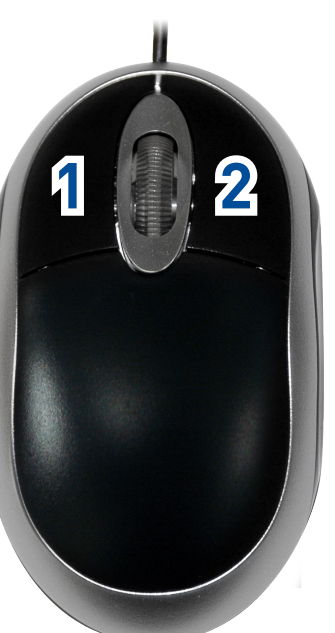

# Adding cameras from the LAN

Follow the steps below to add cameras that are not directly connected to the Power over Ethernet (PoE) ports on the back of the NVR.

**NOTE:** Please visit www.flirsecurity.com/pro for a list of compatible IP cameras.

- Connect the camera to a router or switch on the same network as the NVR. 1.
- 2. Right-click and select **Remote Device**. Log in using the admin account (default User Name: admin; default Password: 000000).

Setting the date and time It is important to set the correct time to ensure accurate time stamps on video recordings. 1. In live view, right-click and click Main Menu. 2. Log in using the system user name (default: **admin**) and password (default: **000000**)

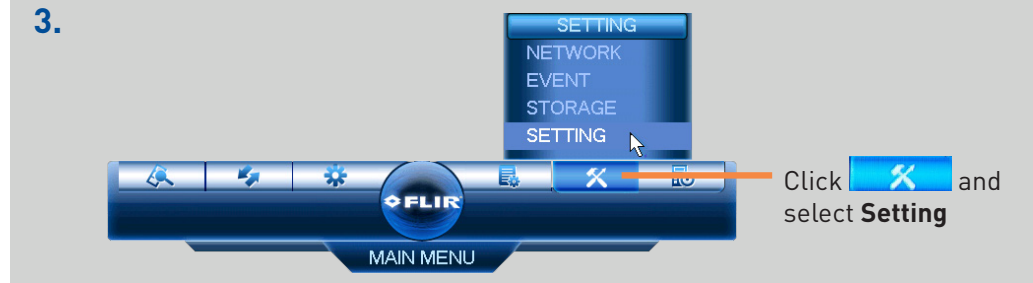

### Click General and select the Date&Time tab.

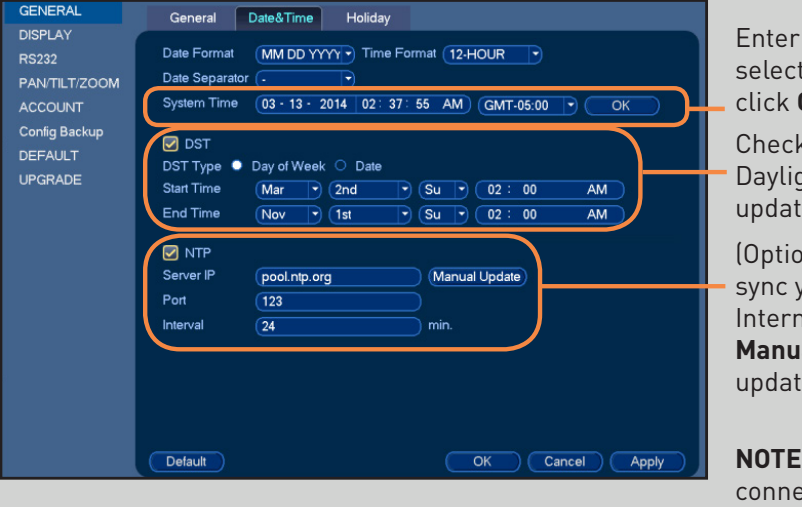

- Enter the current time and select your time zone, and click **OK**
- Check **DST** to enable auto Daylight Savings Time updates

(Optional) Check NTP to sync your system with an Internet time server. Click Manual Update to instantly update the time

**NOTE:** A constant Internet connection is required to use NTP

5. Click Apply to save changes.

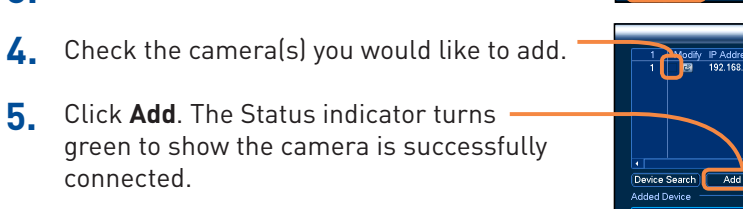

NOTE: If the Status indicator is red, click 🧹 Update the camera user name, password, ports, and manufacturer as needed.

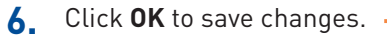

Click Device Search.

connected.

3.

4.

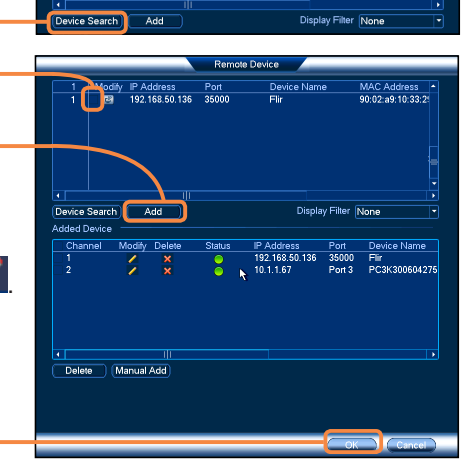

## Using the Quick Menu Right-click to open the Quick Menu.

View 1 View 4 Select camera/live display view View 8 View 9 **PTZ** Control PTZ cameras (not included) Not supported AutoFocus 🐵 Camera Setting Adjust camera color and image settings Info View system information C Sequence Start/stop sequence mode 🗞 Disable Beep Disable current audible warning Q. Search Search and playback recordings Open manual recording controls Manual Control Device Search Add IP cameras over the LAN Main Menu Open Main Menu

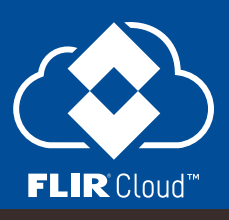

# **Playback and search**

1. From live view, right-click and then click **Search**.

2. Log in using the system user name (default: admin) and password (default: 000000).

3. Use the calendar on the right to select the date to playback.

**4.** Use the drop-down menus to select the channels you would like to playback. Click the display options ( 🔲 🔲 ) to playback multiple channels simultaneously.

5. Click inside the video bar to select the playback time. Playback starts immediately at the selected time.

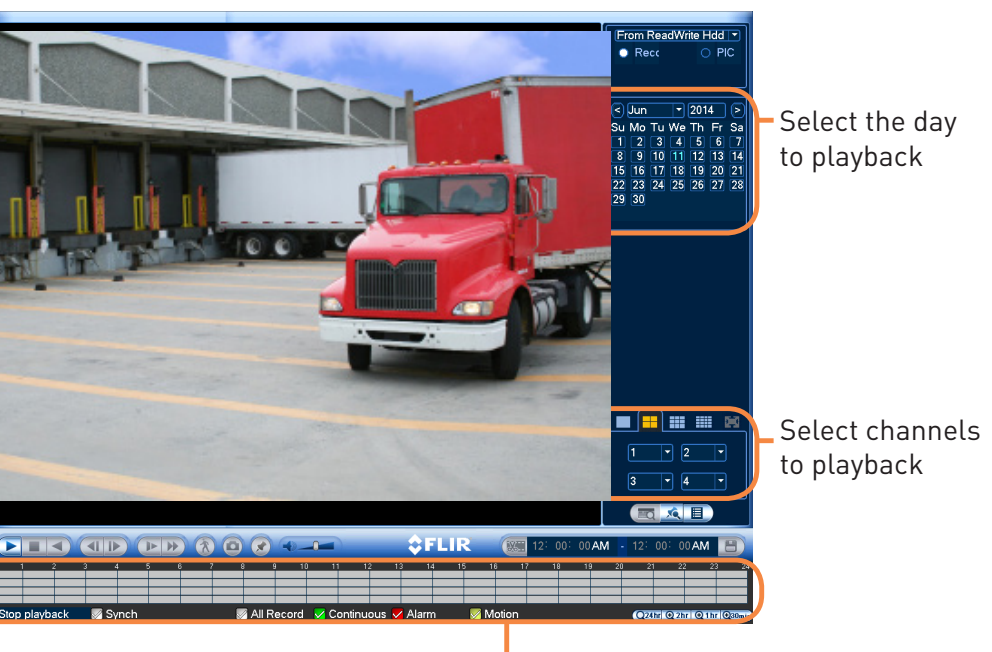

Click inside the bar to select a playback time.